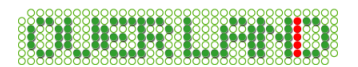

# 大空にこだわろう! 世界のエアライン ー ボーイング機 ー (FSX 対応アップデートファイル)

この度は、大空にこだわろう!世界のエアライン用の FSX 対応アップデートファイル(以降、 アップデータと表記)をダウンロードいただきまして誠にありがとうございます。

本アップデータをご利用いただくことにより、大空にこだわろう!世界のエラインをマイクロ ソフト フライト シミュレータ X にてご利用いただくことが可能となります。

本文では、アップデータのインストール方法ならびに補足事項等について解説しておりますので、ぜひご一読くださいますようよろしくお願い申し上げます。

#### インストールの前にお読みください

アップデータをご利用いただくには、以下に示す製品をお持ちになられている必要がございます。

- マイクロソフト フライト シミュレータ X (以降、FSX と表記)
- 大空にこだわろう!世界のエアライン(以降、パッケージ版と表記) または、
- 大空にこだわろう!世界のエアライン ボーイング エディション (以降、ダウンロード版と表記)

※ FSX は、予めパソコンにインストールされている必要がございますが、パッケージ版、ダウ ンロード版ともにパソコンにインストールされている必要はございません。

※ FSX には、Service Pack 1 以上が適用済みである必要がございます。Service Pack は 以下のアドレスよりダウンロードいただくことが出来ます。

http://www.microsoft.com/japan/games/fsx/download.mspx

※ パッケージ版の場合、Airbus(Disc1)の CD-ROM が必要となります。Boeing(Disc2)で はございませんので、ご注意ください。

※ ダウンロード版の場合、シリアル番号とダウンロードファイルが必要となります。

Copyright ©2008 Overland Co.,Ltd. All rights reserved.

## <u>アップデータのインストール方法</u>

以下の手順に従いながら、アップデータのインストールを行ってください。

- 1. パッケージ版、ダウンロード版に応じて以下の準備を行います。
- パッケージ版の場合

CD/DVD ドライブに Airbus(Disc1)の CD-ROM を挿入します。インストールメニュー が表示されましたら、[終了]をクリックしてインストールメニューを閉じてください。

■ ダウンロード版の場合 本文では、ダウンロードファイル(w-boeing.exe)がマイドキュメント(My Documents)に 保存されているという前提で説明を行っていきますので、他のフォルダに保存してある場 合はフォルダ名を読み替えてお読みください。

ダウンロードファイルを実行しますと下記の画面が表示されますので、インストール先(解 凍先)がマイドキュメントになっていることを確認して、[インストール]をクリックします。

| 🔛 大空にこだわろう!世界のエアライン ボーイング エディション 🛛 🔀                                                                                 |
|----------------------------------------------------------------------------------------------------|
| インストール先① 参照 20                                                                                                    |
| C:¥Documents and Settings¥ 7カウント名 ¥My Documents                                                                      |
| インストールボタンを押すと解凍を開始します。                                                                                               |
| 参照ボタンでインストール先(解凍先)フォルダを選択できます。<br>また、直接入力することもできます。通常は変更する必要はありません。                                                  |
| 解凍が終了しますと自動的に製品のインストールメニューが起動されます。<br>インストール方法につきましてはインストール先(解凍先)フォルダ内に<br>manual off(フーザーフマーアル)が解凍されますのでそちらをご覧ください。 |
| インストールメニューのマニュアルボタンからも閲覧することができます。                                                                                   |
| インストール キャンセル                                                                                                    |

解凍が終わりますと、インストールメニューが表示されますので、「終了」をクリックしてイン ストールメニューを閉じてください。解凍後、マイドキュメントに"w-boeing"フォルダが作 成されていることをご確認ください。このフォルダは後に説明しますが、セットアップファイ ルの解凍場所となります。

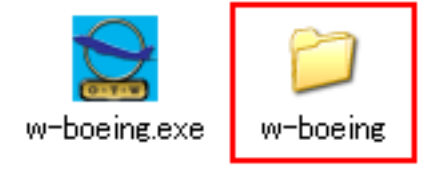

 ダウンロードされましたアップデータ(fsx-boeing\_update.exe)をダブルクリックして起動 を行います。しばらくすると、InstallShield ウィザードが起動されてセットアップの準備が 開始されます。セットアップの準備が出来ますと下記画面が表示されますので、[次へ]を クリックしてください。

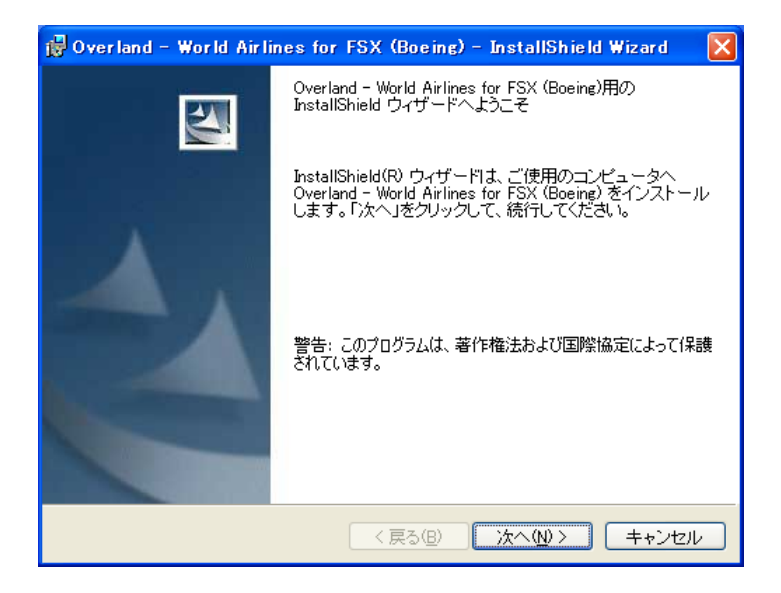

3. 使用許諾契約が表示されましたら、使用許諾契約書の内容をよくお読みいただき、ご同 意いただけましたら、「使用許諾契約の条項に同意します」を選択後、[次へ]をクリックし てください。

| 讨 Overland - World Airlines for FSX (Boeing) - InstallShield Wizard                                                                                                  | ×           |
|----------------------------------------------------------------------------------------------------|-------------|
| 使用許諾契約<br>次の使用許諾契約書を注意深くお読みください。                                                                                                    |             |
|                                                                                                    |             |
| 【ソフトウェア使用許諾契約書】                                                                                                    |             |
| 本ソフトウェア製品(以下、本製品)は、『大空にこだわろう!世界のエアライン』(ダ<br>ウンロード版を含む)をお持ちのお客様にご提供する無償のアップデートデータです。                                                                                  |             |
| ソフトウェア使用許諾契約書(以下、本契約書)では、本製品を使用されるにあたりま<br>して、お客様と株式会社オーパーランド(以下、弊社)との間に締結される法的な契<br>約書です。本製品を使用するにあたり、お客補は本契約書の条項に拘束されること<br>に承諾されたものとします。本契約書の条項に同意されない場合、本製品の使用よ♪ | <b>&gt;</b> |
| <ul> <li>● 使用許諾契約の条項に同意します(<u>A</u>)</li> <li>○ 使用許諾契約の条項に同意しません(<u>D</u>)</li> </ul>                                                                                |             |
| InstaliShield                                                                                                    |             |
| 〈戻る(B) 次へ(W) → キャンセル                                                                                                    |             |

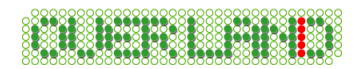

4. プロダクトタイプの選択画面が表示されましたら、パッケージ版かダウンロード版かを選 択してから、[次へ]をクリックしてください。

| 🙀 Overland - World Airlines for FSX (Boeing) - InstallShield Wizard | × |
|---------------------------------------------------------------------|---|
| プロダクト タイブ<br>ご購入されました製品の種別を選択してください。                                | 4 |
| 製品の種別を選択してください。                                                     |   |
| ● パッケージ版                                                            |   |
| ○ダウンロード版                                                            |   |
|                                                                     |   |
|                                                                     |   |
|                                                                     |   |
| TostallShield                                                       |   |
| 〈戻る(B) 次へ(M) > キャンセノ                                                | v |

■ パッケージ版の場合

続いて、CD-ROMの確認画面が表示されます。Airbus(Disc1)のCD-ROMを挿入され たドライブを選択してから、[次へ]をクリックしてください。

下記画面の例では CD-ROM が"R:¥"に挿入されているものとしています。

| 🙀 Overland – World Airlines for FSX (Boeing) – InstallShield Wizard 💦 🔀 |
|-------------------------------------------------------------------------|
| パッケージ版 情報<br>CD-ROMのセットされたドライブを選択してください。                                |
| ドライブ:<br>20 R:¥                                                         |
| ※ アップデートを行うには、Airbus(Disc1) のCD-ROMが必要となります。                            |
|                                                                         |
|                                                                         |
| InstallShield                                                           |

■ ダウンロード版の場合

続いて、シリアル番号とセットアップファイルの解凍場所の確認画面が表示されます。 ダウンロード版のご購入時に発行されましたシリアル番号を入力し、セットアップファイル の解凍場所を指定するため、「変更]をクリックしてください。

| 👹 Overland - World Airlines for FSX (Boeing) - InstallShield Wizard 💦 🔀 |
|-------------------------------------------------------------------------|
| ダウンロード版 情報<br>シリアル番号とセットアップファイルの解凍場所を指定してください。                          |
| シリアル番号( <u>S</u> ):<br>************************************             |
| パス:<br>C:¥Documents and Settings¥フかソH名 ¥My Documents¥ 変更心               |
| ※ アップデートを行うには、シリアル番号とセットアップファイルを解凍したフォルダ<br>(w-boeing) を指定する必要があります。    |
| InstallShield                                                           |

下記画面が表示されましたら、1. で解凍されましたセットアップファイルの解凍場所である"w-boeing"というフォルダを選択し、[OK]をクリックしてください。 なお、最初の画面に表示されるフォルダは、マイドキュメントとなっております。

| 🙀 Overland – World Airlines for FSX (Boeing) – InstallShield Wizard 🛛   | × |
|-------------------------------------------------------------------------|---|
| セットアップファイルの解凍フォルダの変更<br>セットアップファイルの解凍フォルダを参照してください。                     |   |
| 探す場所( <u>L</u> ):                                                       |   |
| 📄 w-boeing 💽                                                            |   |
| ☐ My Music<br>☐ My Pictures<br>☐ Flight Simulator X Files<br>☐ w-boeine |   |
|                                                                         |   |
| フォルダ名(E):<br>                                                           |   |
| C.¥Documents and Settings¥ アカウント名 ¥My Documents¥w-boeing¥               |   |
| InstallShield                                                           |   |
| OK キャンセル                                                                |   |

ダウンロード版 情報の確認画面に戻りましたら、[次へ]をクリックしてください。

5. セットアップ タイプの選択画面が表示されましたら、以下の選択を行って[次へ]をクリック してください。

■すべて …… 通常はこちらを選択します。全ての機種がインストールされます。
 ■カスタム … インストールする機種の選択やインストール先の変更を行えます。

6. 下記画面が表示されましたら、[インストール]をクリックしてください。

| 🐻 Overland – World Airlines for FSX (Boeing) – InstallShield Wizard 🛛 🔀 |
|-------------------------------------------------------------------------|
| プログラムをインストールする準備ができました<br>ウィザードは、インストールを開始する準備ができました。                   |
| 「インストール」をクリックして、インストールを開始してください。                                        |
| インストールの設定を参照したり変更する場合は、「戻る」をクリックしてください。「キャン<br>セルリをクリックすると、ウィザードを終了します。 |
|                                                                         |
|                                                                         |
|                                                                         |
|                                                                         |
|                                                                         |
| Instalished                                                             |

- 7. 続いて、インストールが開始されます。インストールにはしばらくお時間がかかりますので、 そのままの状態でお待ちください。
- 8. インストールが完了しますと下記画面が表示されますので、[完了]をクリックします。 以上でインストールは終了です。

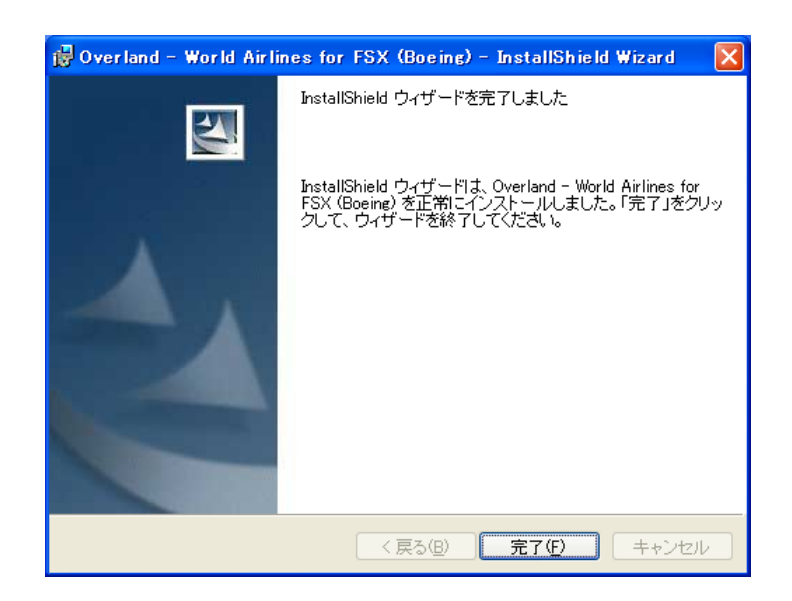

# 航空機の選択方法について

航空機を選択される際は、選択画面の「製作者」部分を"Simmer's Sky"に設定し、画面下 側にあります「すべてのバリエーションを表示」にチェックマークを付けてください。

| 航空機                                | め選択                               |                                   |                                      |                                             |  |
|------------------------------------|-----------------------------------|-----------------------------------|--------------------------------------|---------------------------------------------|--|
| 航空機の製作会社 ( <u>A</u> ):<br>すべて      | 製<br>Si                           | 作者 (P):<br>mmer's Sky             | <ul><li>航空機</li><li>すべて</li></ul>    | の種類 ( <u>I</u> ):                           |  |
|                                    |                                   |                                   |                                      |                                             |  |
| Boeing 737-700<br>CHINA EASTERN    | Boeing 737-800<br>CHINA AIRLINES  | Boeing 737-800<br>CHINA AIRLINES  | Boeing 737-800<br>CHINA EASTERN      | Boeing 737-800<br>CHINA EASTERN             |  |
| 8 minutes                          | a summer of                       | A                                 |                                      |                                             |  |
| Boeing 737-800<br>TURKISH AIRLIN   | Boeing 737-800<br>TURKISH AIRLIN  | Boeing 737-800<br>KOREAN AIR LIN  | Boeing 737-900<br>KOREAN AIR LIN     | Boeing 747-400 THAI<br>AIRWAYS INT'L HS-TGZ |  |
| A                                  |                                   |                                   |                                      | A                                           |  |
| Boeing 747-400<br>KOREAN AIR LINES | Boeing 747-400<br>BRITISH AIRWAYS | Boeing 747-400<br>VIRGIN ATLANTIC | Boeing 747-400<br>GARUDA INDONESIA   | Boeing 747-400 THAI<br>AIRWAYS INT'L HS-TGM |  |
|                                    |                                   |                                   |                                      | Concernant State                            |  |
| Boeing 747-400<br>CHINA AIRLINES   | Boeing 747-400<br>CHINA AIRLINES  | Boeing 747-400 AIR<br>PACIFIC     | Boeing 747-400<br>SINGAPORE AIRLINES | Boeing 747-400<br>LUFTHANSA                 |  |
|                                    |                                   | <b>1</b> すべて(                     | のバリエーションを表示 ( <u>S</u> )             | 詳細 ( <u>D</u> )                             |  |
|                                    |                                   |                                   | ヘルプ キャン                              | VER OK                                      |  |

航空機の選択後、下記ダイアログが表示されました場合は、「実行する」を選択してください。

| Microsoft Flight SimulatorR - セキュリティの警告 |                                                                                                    |  |  |  |
|-----------------------------------------|----------------------------------------------------------------------------------------------------|--|--|--|
| 発行元を確認できませんでした。このソフトウェアを実行しますか?         |                                                                                                    |  |  |  |
| 名<br>発行                                 | 3前: Boeing777-300.GAU<br>ī元: <b>不明な発行者</b>                                                         |  |  |  |
|                                         | <u>実行する(R)</u> 実行しない(D)                                                                            |  |  |  |
| 8                                       | このファイルには、発行元を確認できる有効なデジタル署名がありません。信頼できる発行元のソ<br>フトウェアのみ実行してください。 <u>実行することのできるソフトウェアの詳細を表示します。</u> |  |  |  |

Copyright ©2008 Overland Co.,Ltd. All rights reserved.

続いて、下記ダイアログが表示されますので、「はい」を選択してください。

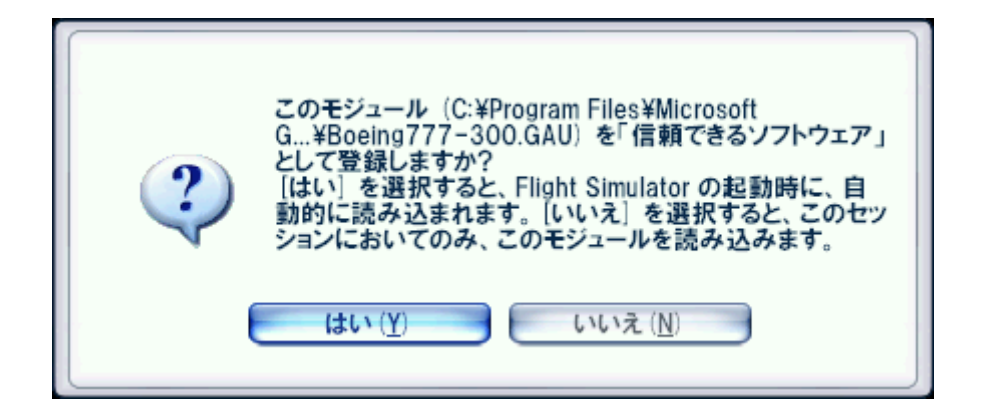

## 補足事項について

■ アップデータでは、新たに Boeing 777-200LR の1 機種が追加されました。

アップデータでは、デフォルトで航空機のアンテナの位置を固定しております。
 本来であれば、航空会社によってアンテナの位置が異なる場合があるのですが、仕様上の問題によリデフォルトで表示されるアンテナの位置はあくまでも製作者が判断する限り標準的な位置とさせていただいております。
 どうしても、航空会社によってアンテナの位置を正しく表示させたいというお客様のために、オプションデータをご用意しておりますので、誠に恐れ入りますが以下に示す手順にてご設定ください。
 なお、オプションデータを適用されますと、アンテナの位置は正しく表示されるようになりますが、アンテナが背景にある建物や木といったオブジェクトと重なってしまいますとアンテナが透けて消えてしまいますので、ご容赦ください。

## [オプションデータの設定手順]

アンテナを正しく表示させたい航空機のフォルダを開きます。
 ここでは、例として Boeing 777-200 を設定するものとしてご説明します。

(FSX)¥SimObjects¥Airplanes¥SMS\_777-200\_W

- SMS\_777-200\_WJフォルダ内に「Optional aircraftCFG」というフォルダがございますので、「Optional aircraftCFG」の中にある"Aircraft.cfg"を「SMS\_777-200\_W」の直下にあります"Aircraft.cfg"に上書きでコピーしてください。
- 3. 以上でオプションデータの設定は終了です。

※ アンテナをデフォルトの状態に戻される場合は、「Normal aircraftCFG」というフォルダ の中にある"Aircraft.cfg"をコピーしてください。 ■「ライトブルーム」エフェクトが設定されておりますと、画面全体が真っ白に表示されたりと 画面が正しく表示されなくなってしまう場合がございますので、必ず「ライトブルーム」は解 除するようにしてください。

| 設定 - 表示                                                                                                    |                                                                                                    |
|----------------------------------------------------------------------------------------------------|----------------------------------------------------------------------------------------------------|
| グラフィックス       航空機       シーナリー         総合的な画質(G):       最高       ▼         デバイス特有のオブション       デバイス名(D):       ▼         ゲット フレーム レート(T): 20       ▼       ▼         フル スクリーン モードの解像度(!):       1024x768x32       ▼         1280x70x32       1280x768x32       ▼         1280x768x32       ▼       ▼         1280x768x32       ▼       ▼         1360x768x32       ▼       ▼         アンチエイリアス(▲)       ■       ■ | <ul> <li>気象 交通量</li> <li>標準設定に戻す(R)</li> <li>総合的なオブション</li> <li>総合的なテクスチャの解像度(X):非常に高い</li> <li>✓ レンズのフレア(L)</li> <li>ライト ブルーム(B)</li> <li>✓ アドバンス アニメーション(N)</li> <li>デキストの表示</li> <li>④ テロップ表示(C)</li> <li>● 一括表示(S)</li> </ul> |
|                                                                                                    | ヘルプ キャンセル OK                                                                                                    |

※未確定な情報ではございますが、Windows Vista におきまして『Microsoft Flight Simulator X : 栄光の翼』を導入されておりますと、「ライトブルーム」エフェクトが設定され ておりましても環境によっては問題がない場合もあるようです。

## アップデータのアンインストール方法

### ◆ Windows Vista をご利用の場合

デスクトップの左下にある[スタート]ボタンをマウスでクリックし、[スタート] →[コントロールパネル]と選択してください。コントロールパネルのウィンドウが表示されましたら、画面上にある「プログラムのアンインストール」を選択します。

※ コントロールパネルをクラシック表示にされている場合、「プログラムと機能」アイコン を選択してください。

 「プログラムのアンインストールまたは変更」ウィンドウが表示されましたらリストの中から 「Overland - World Airlines for FSX (Boeing)」を選択して、[アンインストール]をクリッ クしてください。続いて削除の確認ウィンドウが表示されますので[はい]をクリックしてくだ さい。以上でアンインストールは終了です。(アンインストール中は一切のメッセージを表 示することなく完了まで行われます。)

#### ◆ Windows Vista 以外をご利用の場合

 デスクトップの左下にある[スタート]ボタンをマウスでクリックし、[スタート]→[設定]→ [コントロールパネル]を選択してください。コントロールパネルのウィンドウが表示されましたら、その中にある「プログラム(アプリケーション)の追加と削除」を選択します。

※ Windows XP をご利用でクラシックスタイルをご使用されていない場合、[スタート]→ [コントロールパネル]と選択してください。

「プログラム(アプリケーション)の追加と削除」ウィンドウが表示されましたらリストの中から「Overland - World Airlines for FSX (Boeing)」を選択して、[削除]ボタンをクリックしてください。続いて削除の確認ウィンドウが表示されますので[はい]をクリックしてください。以上でアンインストールは終了です。(アンインストール中は一切のメッセージを表示することなく完了まで行われます。)

## 【注意事項】

エクスプローラなどを使用して直接ファイルを削除されますと正常にアンインストールされませんのでご注意ください。この場合のサポートは致しかねますので、あらかじめご了承ください。

#### 最終更新日: 2008.03.25